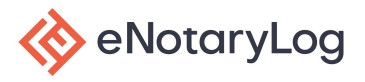

## **Creating a New User**

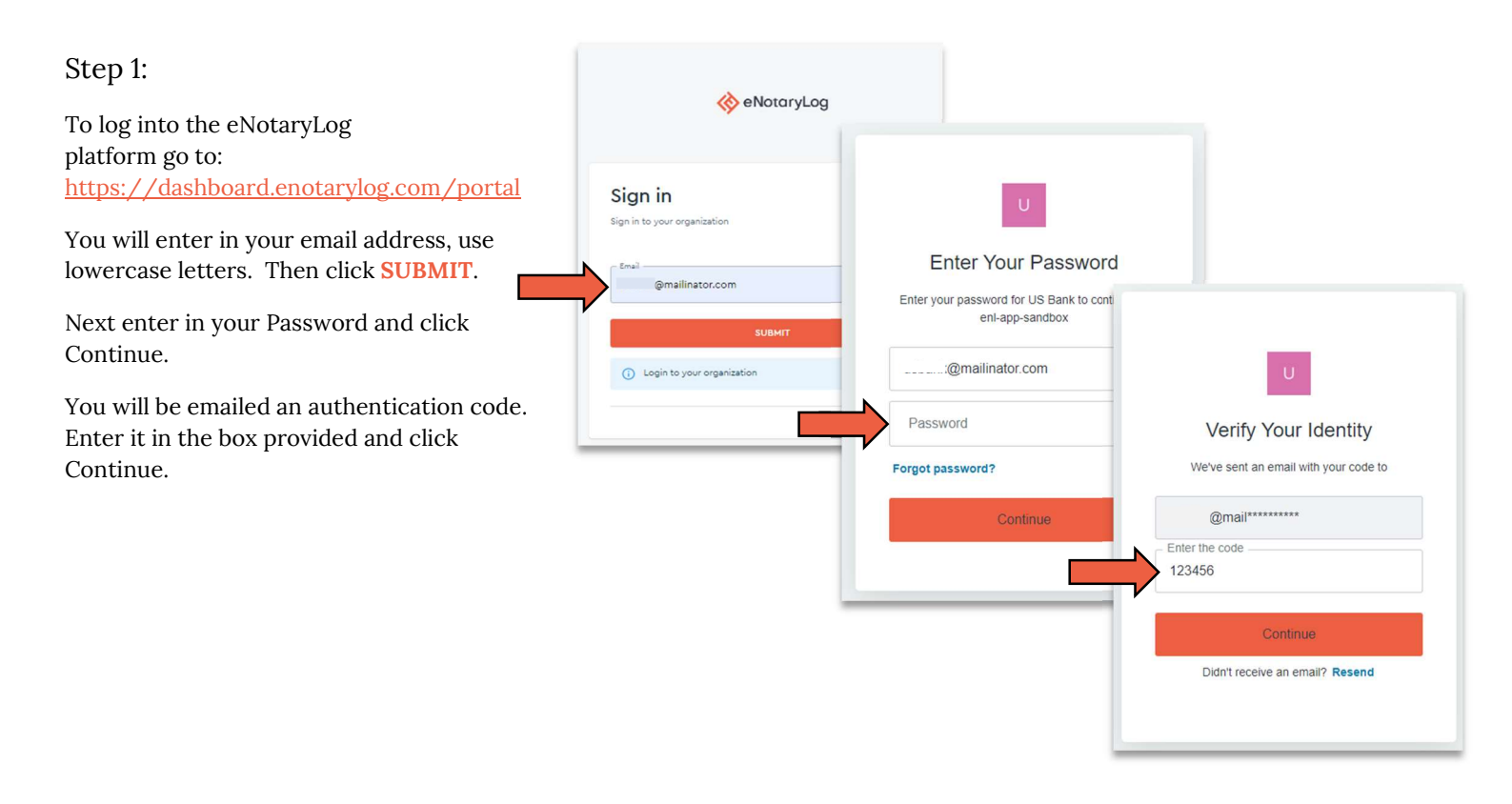

Step 2:

After login you will be on the Dashboard. On the left-hand edge is your toolbar. Select **Users**.

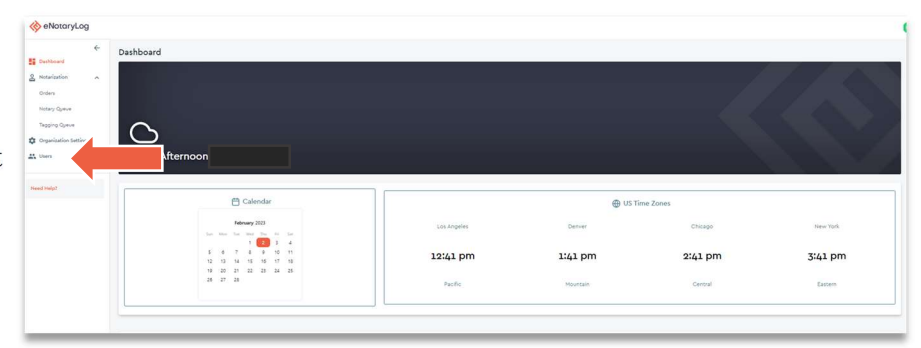

Step 3:

On the Users page, select **CREATE NEW USER** in the upper right-hand corner.

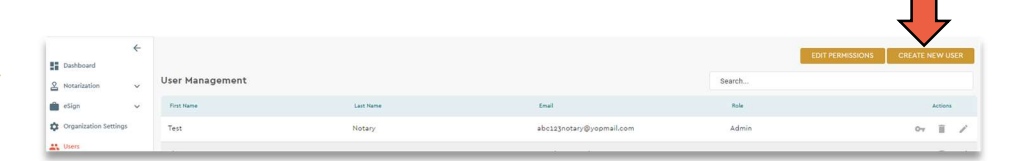

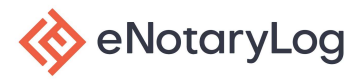

## **Creating a New User**

Γ

Step 4:

You will enter in all the information for the user including first and last name, email, business address, phone number and you will choose the role/permissions for the user then click CREATE NEW USER at the bottom of the pop-up window.

The user will be sent an email to authenticate themselves, create a password and login.

| First Name      | Middle Name            |
|-----------------|------------------------|
| John            | Middle Name (optional) |
| Last Name       | Email                  |
| Smith           | johnsmith@gmail.com    |
| Address 1       | Address 2              |
| 100 Main Street | Address 2 (optional)   |
| City            | State                  |
| Anywhere        | WL                     |
| Zip Code        | Phone                  |
| 12345           | (555) 222-1212         |
|                 | User Role              |
|                 | Notary                 |